# **Resetting an Employee's Training** BSC Health & Safety E-Learning Platform

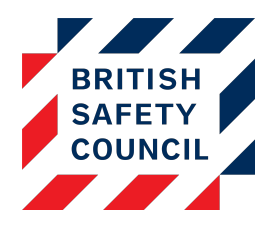

## Introduction

When your users are required to repeat a course ahead of their normal schedule, a *Bulk reset* can be configured to reset their training modules.

## Why reset the training?

When a user completes a module, a course completion date is recorded on that module. This date is used as the basis for completion reports, automatic repeat training and reminder emails. If a user retakes a module without resetting first, the course completion date will not be updated. For example:

### Repeating the course without resetting:

- Jane Smith completes her Fire Safety training on December 1<sup>st</sup> 2016; this is the recorded completion date
- Jane accesses the Fire Safety training on April 11<sup>th</sup> 2017 and completes all activities again without having her training reset
- Jane's completion status has not changed in this process and her completion date will remain December 1<sup>st</sup> 2016

### Repeating the course with resetting:

- Jane Smith completes her Fire Safety training on December 1<sup>st</sup> 2016; this is the recorded completion date
- An administrator resets Jane's Fire Safety training; Jane's completion status has now been reset to "Not yet started". Her previous completion is recorded with a status of "Archive" and dated December 1<sup>st</sup> 2016
- Jane accesses the Fire Safety training on April 11<sup>th</sup> 2017 and completes all activities again.
- Jane's completion status moves to "Completed" and her completion date is changed to April 11<sup>th</sup> 2017.

Users can also reset their own training using the "Retake course" button on their course list.

# How to Reset Training for a User or Group of Users

A company administrator can reset training using the **Bulk reset** function and following these steps:

1. Go to **Administration** > **Bulk reset** 

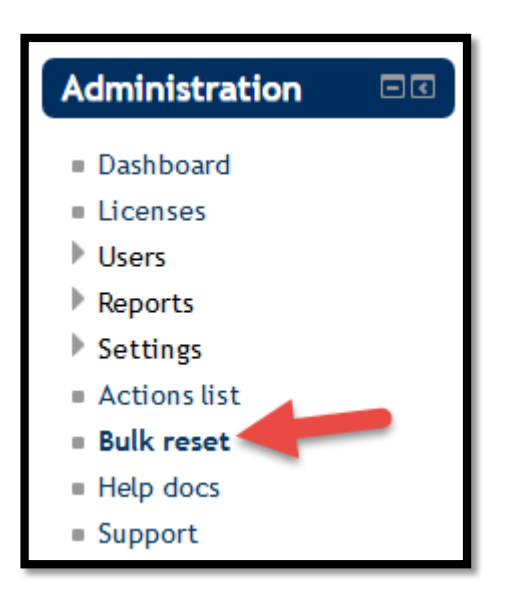

Figure 1 - Bulk reset on the Administration Block

The Bulk reset screen lists all the bulk resets that have previously been performed on your platform.

| List Add        |                                              |                     |                                                                                                    |   |
|-----------------|----------------------------------------------|---------------------|----------------------------------------------------------------------------------------------------|---|
| Users           | Course                                       | Activity            |                                                                                                    |   |
| Edgar Allen Poe | Display Screen Equipment: Risk<br>Assessment | DSE Self Assessment | Time reset: Monday, 24 April 2017, 12:20 PM<br>Performed: Monday, 24 April 2017, 12:28 PM<br>Created: Monday, 24 April 2017, 12:27 PM          | - |
| Mary Shelley    | Display Screen Equipment: Risk<br>Assessment | DSE Self Assessment | Time reset: Wednesday, 15 April 2015, 11:50 AM<br>Performed: Wednesday, 15 April 2015, 11:59 AM<br>Created: Wednesday, 15 April 2015, 11:58 AM | - |

Figure 2 - The Bulk reset screen

2. Click on the **Add** tab at the top of the list

The Users screen allows you to select the user or group of users whose training will be reset.

|                                                             | List Add                                                                                                    |  |  |  |  |
|-------------------------------------------------------------|----------------------------------------------------------------------------------------------------|--|--|--|--|
| Users                                                       | (step 1) Course (step 2) Activities (step 3) Confirmation (step 4)                                                                       |  |  |  |  |
| ▼ New filter<br>User full name                              | contains                                                                                                    |  |  |  |  |
|                                                             | Add filter                                                                                                    |  |  |  |  |
|                                                             | + Show more                                                                                                    |  |  |  |  |
| - Users in list                                             | ▼ Users in list                                                                                                    |  |  |  |  |
| Users (?)                                                   | Available All users (7)<br>Edgar Allen Poe<br>George Orwell<br>Jane Austen<br>Leo Tolstoy<br>Mary Shelley<br>Oscar Wilde<br>Sylvia Plath |  |  |  |  |
| Add to selection Remove from selection   Add all Remove all |                                                                                                    |  |  |  |  |
| Next                                                        |                                                                                                    |  |  |  |  |

Figure 3 - The Bulk reset users screen

- 3. Optional Use the filter to find individual or groups (Click Show more to view all available filters)
- 4. Select the users whose training you wish to reset from the Available column
- 5. Click on the Add to selection button to add them to the Selected column
- 6. Once you are happy with your selected users click the Next button

The *Course* screen allows you to choose the course to be reset and the date and time the reset will be performed.

| List Add    |                                                                    |  |  |
|-------------|--------------------------------------------------------------------|--|--|
| Users       | (step 1) Course (step 2) Activities (step 3) Confirmation (step 4) |  |  |
| - Course    |                                                                    |  |  |
| Course*     | Fire Safety                                                        |  |  |
| Time reset* | 28 🗸 November 🗸 2017 🗸 12 🗸 00 🗸 🗰                                 |  |  |
|             |                                                                    |  |  |
|             | Next                                                               |  |  |
|             |                                                                    |  |  |
|             | There are required fields in this form marked *.                   |  |  |

#### Figure 4 - The Bulk reset course screen

- 7. Choose the course you wish to reset
- 8. Choose the date and time you wish the reset to occur (choose a date and time that has already passed to schedule a reset for the next few minutes)
- 9. When you are happy with your selections click the Next button

The Activities screen allows you to choose which activities in the course will be reset.

|                   |             | L               | List Add            |                                            |
|-------------------|-------------|-----------------|---------------------|--------------------------------------------|
| Use               | rs (step 1) | Course (step 2) | Activities (step 3) | Confirmation (step 4)                      |
| Activities Course | Eine 2      |                 |                     |                                            |
| Activity*         | Fire Safe   | ety             | ^                   |                                            |
|                   |             |                 | ~                   |                                            |
|                   |             |                 |                     |                                            |
|                   |             |                 | Next                |                                            |
|                   |             |                 | There               | are required fields in this form marked *. |

#### Figure 5 - The Bulk reset activities screen

- 10. Choose the course activities that you wish to reset (some courses will only contain one activity such as the course in the screenshot above)
- 11. Click the **Next** button

The *Confirmation* screen gives you the opportunity to check that your selections are correct.

|              | List Add                                                             |
|--------------|----------------------------------------------------------------------|
| User         | s (step 1) Course (step 2) Activities (step 3) Confirmation (step 4) |
| Confirmation |                                                                      |
| Users        | Leo Tolstoy<br>Mary Shelley                                          |
| Course       | Fire Safety                                                          |
| Time reset   | Tuesday, 28 November 2017, 12:00 PM                                  |
| Activity     | Fire Safety                                                          |
|              |                                                                      |
|              | Submit                                                               |
|              |                                                                      |
|              |                                                                      |
|              |                                                                      |

#### Figure 6 - The Bulk reset confirmation screen

- 12. Review your selections to ensure they are as desired
- 13. Optional Use the tabs to change any selections if needed
- 14. Click on the **Submit** button to schedule the bulk reset

The Bulk reset screen will now list your upcoming reset.

| Users                       | Course      | Activity    |                                                                                                    |        |
|-----------------------------|-------------|-------------|----------------------------------------------------------------------------------------------------|--------|
| Leo Tolstoy<br>Mary Shelley | Fire Safety | Fire Safety | Time reset: Tuesday, 28<br>November 2017, 12:00 PM<br>Performed: -<br>Created: Friday, 24 November<br>2017, 4:55 PM | Delete |

#### Figure 7 - The Bulk reset screen with the new reset listed

Your reset is now scheduled. If you wish to cancel the reset before it is actioned you can do so by clicking the **Delete** link.

## Notes

- If you have a *Course reset for repeat training* notification active on your platform, it will be sent to any users whose training has been reset.
- You cannot reset a self-assessment activity if the user has any outstanding issues; The reset process will be skipped. This is to prevent issues being archived whilst they are unresolved.